C2600#configure terminal Router2600(config)#hostname C2600 C2600(config)#enable secret password

C2600(config)#interface Ethernet 0/1 C2600(config-if)#ip address 131.108.1.1 255.255.255.0 C2600(config-if)#description Drugi segment sieci lokalnej C2600(config-if)no shut

C2600(config-if)#ip address 212.1.1.1 255.255.255.0 secondary

Aby wyjść z dowolnego poziomu trybu konfiguracyjnego, należy wykonać polecenie end lub wcisnąć kombinację Ctrl\_Z. Polecenie exit pozwala wycofać się zawsze o jeden poziom.

C2600(config-if)#clock rate 128000

C2600(config-if)#**bandwidth 128** C2600(config-if)#**delay 2000** 

C2600#show interfaces serial 0/0

Serial0/0 is up, line protocol is up Hardware is PowerQUICC Serial Internet address is 131.107.11.1/24 MTU 1500 bytes, BW 128 Kbit, DLY 20000 usec, reliability 255/255, txload 1/255, rxload 1/255 Encapsulation HDLC, loopback not set, keepalive set (10 sec)

\_\_\_\_\_

C2600#show controllers serial 0/0

Interface Serial0/0 Hardware is PowerQUICC MPC860 DCE V.35, clock rate 56000

C2600#copy running-config startup-config C2600#show running-config

C2600#sh start

-----

C2600#copy running-config tftp Remote host []? 131.108.1.250 Name of configuration file to write [c2600-confg]? /2600/c2600-confg Write file /2600/c2600-confg on host 131.108.1.250? [confirm] Building configuration... Writing /2600/c2600-confg !! [OK]

\_\_\_\_\_\_

### Proces uruchomiania routera

I etap: Test włączenia POST (Power –on self test) test sprzętowy II etap: Ładowanie i wykonywanie poleceń kodu startowego (bootstap) III etap: Znalezienie pliku systemu IOS IV etap: Ładowanie pliku systemu IOS V etap: Znalezienie konfiguracji VI etap:Ładowanie pliku konfiguracji VII etap: Działanie C2600#show version IOS (tm) 2600 Software (C2600-I-L), Version 11.3(3), RELEASE SOFTWARE (fc1) Copyright (c) 1986-1998 by cisco Systems, Inc. Compiled Mon 20-Apr-98 18:23 by phanguye Image text-base: 0x03028CDC, data-base: 0x00001000 ROM: System Bootstrap, Version 11.0(10c), SOFTWARE BOOTFLASH: 3000 Bootstrap Software (IGS-BOOT-R), Version 11.0(10c), RELEASE SOFTWARE (fc1) C2600 uptime is 1 minute System restarted by power-on System image file is "flash:/c2600-i-l.113-3", booted via flash cisco 2500 (68030) processor (revision N) with 2048K/2048K bytes of memory. Processor board ID 21585224, with hardware revision 00000001 Bridging software. X.25 software, Version 3.0.0. Basic Rate ISDN software, Version 1.0. 1 Ethernet/IEEE 802.3 interface(s) 2 Serial network interface(s) 1 ISDN Basic Rate interface(s) 32K bytes of non-volatile configuration memory. 8192K bytes of processor board System flash (Read ONLY)

Configuration register is 0x2102

## Ładowanie systemu operacyjnego

Rejestr systemowy (confreg) -16 bitowa liczba

xxxx xxxx xxxx xxxx

### Wartość domyślna 0x2102

Np. ostatnia cyfra –pole startu (boot sektor)

0 - uruchomienie routera w naprawczym trybie monitora pamięci ROM (nie jest ładowany żaden system operacyjny);

1 - załadowanie systemu operacyjnego z pamięci stałej ROM (część routerów ma w pamięci ROM tylko minimalną wersję systemu operacyjnego);

2,F - załadowanie systemu operacyjnego zgodnie z sekcją poleceń boot system, znajdującą się w skrypcie konfiguracyjnym w pamięci NVRAM.

C2600**#show flash** System flash directory: File Length Name/status 1 3119712 c2600-i-mz.113-10.T

[3119776 bytes used, **5268832 available**, **8388608 total**]

W sytuacji, gdy program ładujący (bootstrap) nie może zlokalizować i załadować żadnego systemu operacyjnego, router uruchamiany jest w specjalnym trybie naprawczym monitora pamięci ROM.

W trybie monitora pamięci ROM, który zgłasza się znakiem zachęty **rommon>**, można pobrać plik systemu operacyjnego z serwera TFTP i nagrać go do pamięci Flash. W tym celu należy zdefiniować pięć zmiennych środowiskowych, których znaczenie jest następujące:

- IP\_ADDRESS adres IP interfejsu routera,
- IP\_SUBNET\_MASK maska podsieci interfejsu routera,
- IP\_DEFAULT\_GATEWAY adres IP domyślnego routera, gdy serwer TFTP jest w innym segmencie,
- TFTP\_SERVER adres IP serwera TFTP,
- TFTP\_FILE nazwa pliku pobieranego z serwera TFTP.

#### Przykład skryptu konfiguracyjnego

C2600#sh run Current configuration:version 11.3 no service password-encryption

! Nazwa r outera

hostname C2600

! System operacyjny wczytywany będzie z serwera TFTP

boot system /2600/C2600-i-mz.113-10.T 131.108.1.250

! zaszyfrowane hasło enable secret enable secret 5 \$1\$souK\$dTxfqZuhZCFSE/fiqBoA41

! nieszyfrowane hasło enable password enable password haslo2

! Dla interfejsu Ethernet 0/0 zdefiniowano 2 adresy IP interface Ethernet0/0 ip address 212.1.1.1 255.255.255.0 secondary ip address 131.108.1.1 255.255.255.0

! Dla S0/0 (DCE) zdefiniowano przepustowość, opóźnienie i zegar

```
interface Serial0/0
 ip address 131.107.11.1 255.255.255.0
 no ip mroute-cache
 bandwidth 128
 delay 2000
 clockrate 56000
interface Ethernet0/1
 ip address 131.109.1.1 255.255.255.0
! Dla S0/1 (też DCE) przepustowość i opóźnienie są domyślne
interface Serial0/1
 ip address 131.107.12.1 255.255.255.0
 clockrate 56000
! Routing nieklasowy
ip classless
! Społeczność SNMP Public pozwala tylko na odczyt informacji (RO)
snmp-server community public RO
! Port konsoli nie jest chronio ny hasłem
line con 0
line aux O
! Linie terminali wirtualnych (telnet) są chronione hasłem
line vty 0 4
 password haslo3
 login
end
```

# Ochrona dostępu do routera

Udostępniając polecenia, należy pamiętać o generalnej zasadzie, według której na dowolnym poziomie pracy dostępne są polecenia jawnie zdefiniowane dla tego poziomu oraz komendy "odziedziczone" z poziomów niższych. Polecenie privilege configure pozwala sterować komendami trybu konfiguracyjnego, dostępnymi na po-szczególnych poziomach.

C2600(config) **#line console 0** 

C2600 (config-line) **#log in** C2600(config-line)**#password haslo** 

```
C2600(config) #line console 0
```

```
C2600(config-line)#log in loc al
```

-----

C2600(config)#username Admin 2 passwor d cisc o

C2600(config)#username Admin 2 privilege level 7

-----

aaa authentication, aaa authorization i aaa accounting

C2600(config)#radius-server host 131.107.2.250 C2600(config)#radius-server key klucz

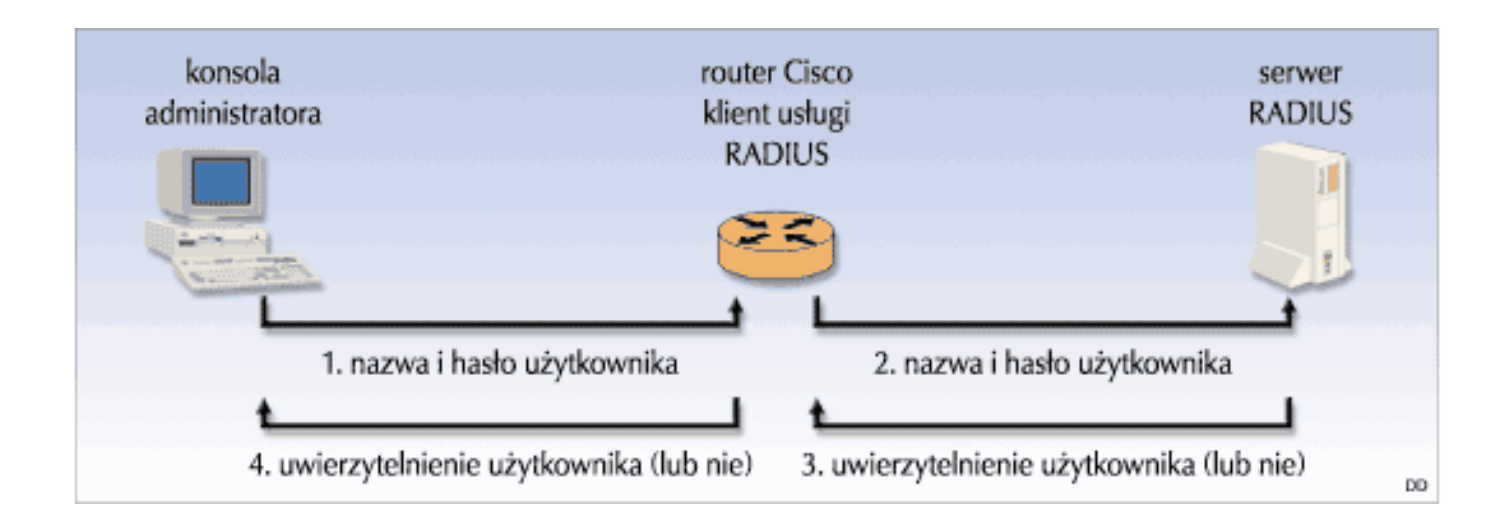

\_\_\_\_\_

C2600(config)#line VTY 0 4 C2600(config-line)#log in C2600(config-line)#password haslo

C2600(config)#line VTY 0 4 C2600(config-line)#login local

C2600(config)#line VTY 0 4 C2600(config-line)#absolute-timeout 60 C2600(config-line)#exec-timeout 15 30

# Procedura "naprawiania" hasła

W ciągu pierwszych 60 sekund od włączenia routera (wartość podawana w dokumentacji Cisco), z konsoli należy wybrać specjalną kombinację klawiszy, przerywającą normalny proces startu. Najczęściej jest to kombinacja CTRL\_Break,
 Ustawienia w rejestrze wartości, która zmusi router do pominięcia (ale nie skasowania) konfiguracji startowej przy jego następnym uruchomieniu -confreg 0x2142

3. Reset

4. Wejść do trybu uprzywilejowanego poprzez wykonanie komendy enable (system nie zapyta o hasło);

- 5. Wejść do trybu konfiguracyjnego: conf t
- 6. Zdefiniować nowe hasło, np.: enable secret cisco1
- 7. Przywrócić poprzednią postać rejestru: config-register 0x2102

8. copy runn start

## Obsługa komunikatów generowanych przez router

C2600#debug ip icmp C2600(config) #logging

-----

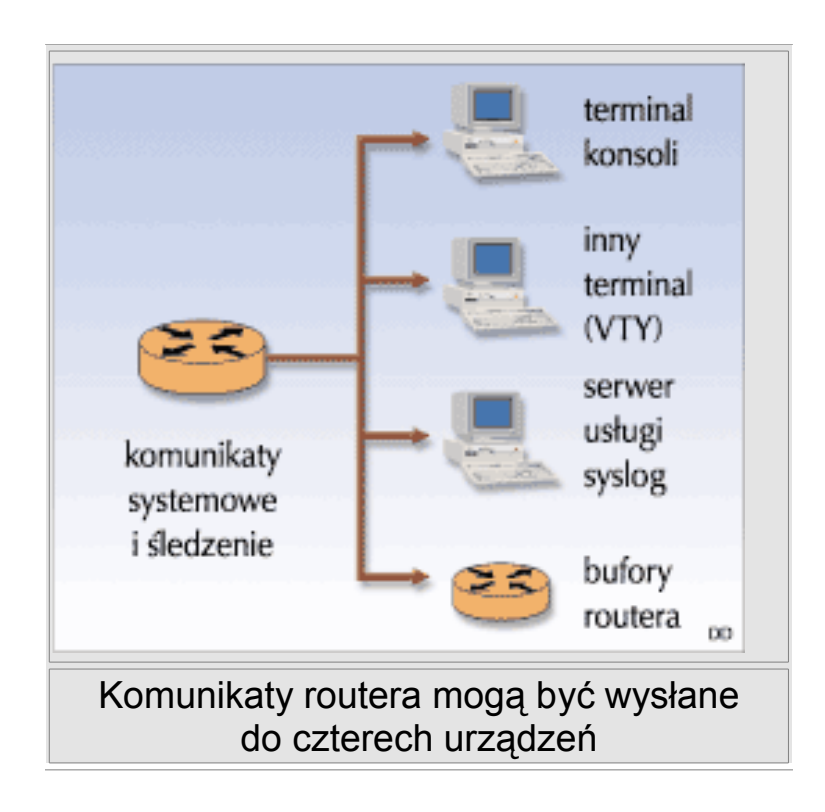

| Poziomy raportowania zdarzeń |               |                                         |   |
|------------------------------|---------------|-----------------------------------------|---|
| Poziom<br>zdarzenia          | Nazwa         | Rodzaj                                  |   |
| 0                            | Emergencies   | system niedostępny                      |   |
| 1                            | Alerts        | komunikat alarmowy                      |   |
| 2                            | Critical      | zdarzenie krytyczne                     |   |
| 3                            | Errors        | opis błędu                              | X |
| 4                            | Warnings      | opis ostrzeżenia                        |   |
| 5                            | Notifications | normalne, ale ważne zdarzenie           |   |
| 6                            | Informational | komunikat informacyjny                  | ĺ |
| 7                            | Debugging     | komunikat związany z procesem śledzenia |   |

C2600(config)#no logging console C2600(config)#logging monit or informational C2600(config)#logging 131.108.1.250 C2600(config)#logging trap debugging C2600(config)#logging buffered 8192

C2600#show logging

Syslog logging: enabled (0 messages dropped,0 flushes, 0 overruns) Console logging: level debugging, 25 messages logged Monitor logging: level debugging, 5 messages logged Logging to: vty66(5) Trap logging: level informational, 29 message lines logged Buffer logging: level debugging, 25 messages logged Log Buffer (4096 bytes): 02:34:23: %SYS-5-CONFIG\_I: Configured from console by console 02:35:22: %LINK-3-UPDOWN: Interface Ethernet0/1, changed state to up 02:35:24: %LINK-5-CHANGED: Interface Ethernet0/1, changed state to down

### debug pinga

C2600#debug ip icmp ICMP packet debugging is on C2600#ping 131.107.10.245 Type escape sequence to abort. Sending 5, 100-byte ICMP Echos to 131.107.10.245, timeout is 2 seconds: !!!!! Success rate is 100 percent (5/5), Round-trip min/avg/max = 1/2/4 ms C2600# 03:30:53: ICMP: echo reply rcvd, src 131.107.10.245, dst 131.107.10.1 03:30:53: ICMP: echo reply rcvd, src 131.107.10.245, dst 131.107.10.1 03:30:53: ICMP: echo reply rcvd, src 131.107.10.245, dst 131.107.10.1 Przełączniki –Switche

Cisco Catalyst 1900, 2900

Zarządzane przez port con

Seria 1900 używa: systemu interakcyjnego menu. Wybór różnych liter prowadzi do różnych miejsc w systemie operacyjnym, wiersz poleceń (osiągalny przez literę K)

*Wiele poleceń identycznych z używanymi w routerach: enable, disable, config t, show version, sh interface, sh run, sh start, enable password haslo1, line con 0, line vty, ip address ...., itd* 

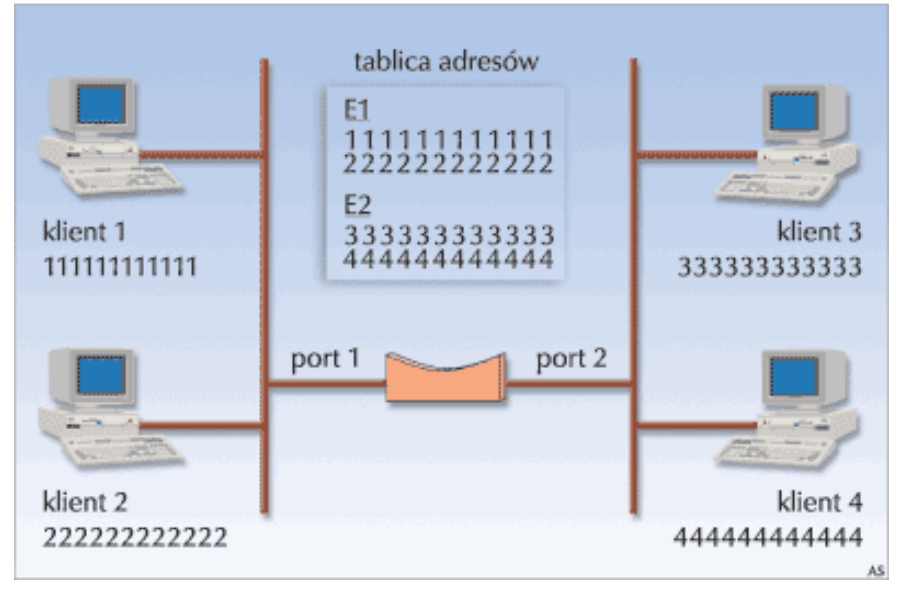

Most tworzy jednak wpisy w tablicy na podstawie adresów źródłowych ramek otrzymanych przez poszczególne interfejsy - urządzenie wysyłające ramkę zostaje powiązane z interfejsem, przez który przełącznik otrzymał daną ramkę

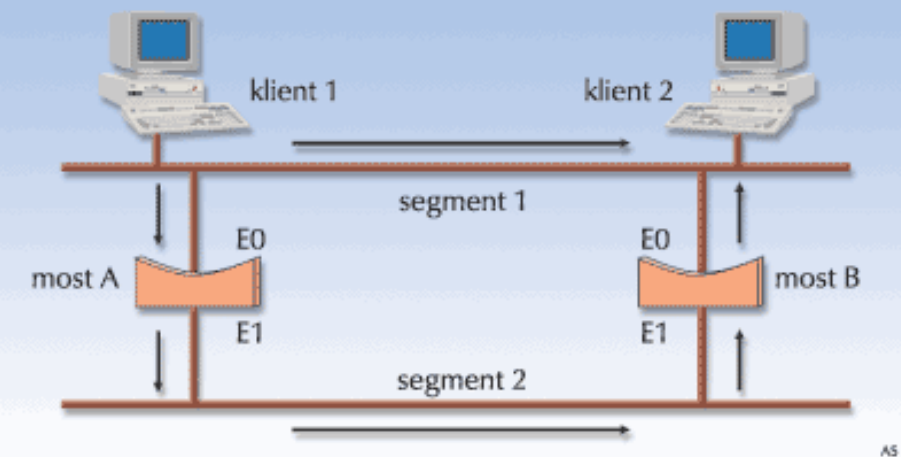

# Przełączniki

Różnice między mostem a przełącznikiem:

- Wbudowany system menu. Poprzez wybór odpowiednich poleceń definiujemy ustawienia przełącznika.
- Oprogramowanie Visual Switch Manager. Za pomocą przeglądarki internetowej można podłączyć się do wbudowanej w przełącznik witryny WWW i zdalnie konfigurować urządzenie. Wcześniej należy przypisać adres IP do przełącznika.
- Interfejs linii poleceń. Tak samo jak przy ręcznym konfigurowaniu routera Cisco, specjalnymi poleceniami zmieniamy parametry pracy przełącznika. Wymagane jest podłączenie poprzez port konsoli albo przez telnet.
- Wszystkie testy zakończyły się sukcesem. Dioda SYSTEM ma kolor zielony, wszystkie diody LED portów są wyłączone (chyba że do portów podłączone są jakieś inne urządzenia - wówczas diody przez pewien czas mają kolor pomarańczowy, a następnie zielony). Przełącznik jest w pełni funkcjonalny.
- Wykryty został niekrytyczny błąd. Dioda SYSTEM ma kolor pomarańczowy, a w oknie powitalnym konsoli do zarządzania (management console) wyświetlane są komunikaty opisujące błędy. Błędy niekrytyczne nie uniemożliwiają pracy, ale przełącznik może nie funkcjonować optymalnie.
- Wykryty został błąd krytyczny (jeden lub więcej). Dioda SYSTEM ma kolor pomarańczowy, dodatkowo jedna bądź więcej diod portów również mają kolor pomarańczowy. Przełącznik nie działa, konsola do zarządzania nie jest dostępna, a odpowiednie diody portów wskazują testy, które zakończyły się niepowodzeniem (kolor pomarańczowy).